# user manual

# pco.Silicon Software grabber & driver installation

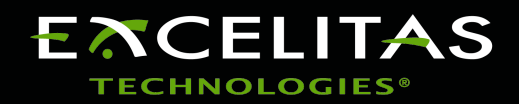

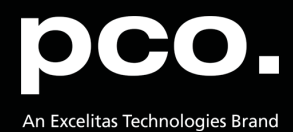

Excelitas PCO GmbH asks you to carefully read and follow the instructions in this document. For any questions or comments, please feel free to contact us at any time.

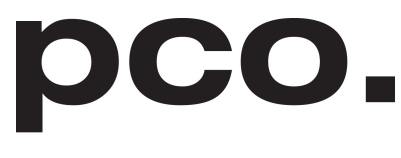

An Excelitas Technologies Brand

| telephone:      | +49 (0) 9441 2005 50                                         |
|-----------------|--------------------------------------------------------------|
| fax:            | +49 (0) 9441 2005 20                                         |
| postal address: | Excelitas PCO GmbH<br>Donaupark 11<br>93309 Kelheim, Germany |
| email:          | pco@excelitas.com                                            |
| web:            | www.pco.de                                                   |

pco.Silicon Software grabber & driver installation user manual 5.7.5

Released November 2023

©Copyright Excelitas PCO GmbH

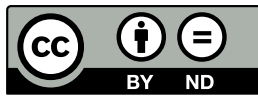

This work is licensed under the Creative Commons Attribution-NoDerivatives 4.0 International License. To view a copy of this license, visit http://creativecommons.org/licenses/by-nd/4.0/ or send a letter to Creative Commons, PO Box 1866, Mountain View, CA 94042, USA.

# Contents

| 1 | Introduction                      | 4  |
|---|-----------------------------------|----|
|   | 1.1 Installation order            | 4  |
| 2 | Installing runtime                | 5  |
|   | 2.1 Linux                         | 5  |
|   | 2.2 Windows                       | 5  |
| 3 | Uninstalling runtime              | 8  |
|   | 3.1 Linux                         | 8  |
|   | 3.2 Windows                       | 8  |
| 4 | Install grabber card to PC        | 10 |
| 5 | Micro diagnostics tool            | 13 |
|   | 5.1 MEIV grabber firmware upgrade | 13 |
|   | 5.2 MEV grabber firmware upgrade  | 16 |
|   | 5.3 Performance test              | 20 |
| 6 | About Excelitas PCO               | 22 |

# **1** Introduction

Instructions for installing and testing the *Silicon Software microEnable IV (mEIV)* Camera Link grabber card and the *Silicon Software micro Enable V (mEV)* CLHS FOL grabber card for Microsoft Windows and Linux (Ubuntu 20.04) operating systems.

These cards are required to be able to use a pco.edge with Camera Link interface or CLHS FOL interface.

Frame grabber installation must be performed by a technican, because high voltages can occur on single parts of your computer.

On 64bit systems by default 64bit and 32bit Runtime is installed. Optional only the 64bit runtime can be installed.

#### Silicon Software mEIV AD4/VD4 grabber card (for Linux only VD4 grabber card)

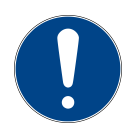

Note: Deactivate power saving settings of your computer.

The variables for ambient temperature must be observed and sufficient air flow to the grabber card must be ensured in the computer, see SiSo documentation.

#### 1.1 Installation order

| Steps            | Description                                   |
|------------------|-----------------------------------------------|
| First step       | Install Silicon software runtime installation |
| Runtime          | See chapter <b>2</b>                          |
| Second step      | Install grabber card to your computer         |
| Grabber card     | See chapter <u>4</u>                          |
| Third step       | Run microDiagnostics Tool                     |
| microDiagnostics | See chapter 5                                 |
| Fourth step      | Update the firmware of your grabber card      |
| Firmware upgrade | Follow the instructions                       |
| Fourth step      | mEIV grabber                                  |
| Firmware upgrade | See chapter <u>5.1</u>                        |
| Fourth step      | mEV grabber                                   |
| Firmware upgrade | See chapter <u>5.2</u>                        |
| Fifth step       | Apply board & Performance test                |
| Performance      | See chapter <u>5.3</u>                        |
| Final step       | Start camware                                 |

### 2 Installing runtime

### 2.1 Linux

Install the PCO SiliconSoftware Grabber Runtime debian package pco.siso-runtime\_5.7.5\_amd64.deb using

sudo dpkg -i pco.siso-runtime\_<version>\_amd64.deb

or

```
sudo apt-get install ./pco.siso-runtime_<version>_amd64.deb
```

After installation has finished your system needs to be rebooted.

#### 2.2 Windows

```
Start PCO_SiliconSoftware Grabber Runtime Installation package PCO_DI_SILICONSOFTWARERUNTIME_<version>.exe and follow the instructions.
```

The installer package includes the installation of the SiliconSoftware Runtime and all necessary applet packages and files, which are necessary to work with pco.cameras.

Follow the steps in this order.

| -                                                |                                                        |                                   |                      |                 |                    | -    |   |
|--------------------------------------------------|--------------------------------------------------------|-----------------------------------|----------------------|-----------------|--------------------|------|---|
| Startseite der Systemsteuerung                   | Programm deinstallieren oder ändern                    |                                   |                      |                 |                    |      |   |
| Installierte Updates anzeigen                    | Wählen Sie ein Programm aus der Liste aus, und klicke  | n Sie auf "Deinstallieren", "Ände | rn" oder "Reparierer | n", um es zu de | installieren.      |      |   |
| Windows-Features aktivieren<br>oder deaktivieren | -                                                      |                                   |                      |                 |                    |      |   |
| Programm vom Netzwerk                            | Organisieren 👻 Deinstallieren                          |                                   |                      |                 |                    | DE • | 0 |
| installieren                                     | Name                                                   | Herausgeber                       | Installiert am       | Größe           | Version            |      | ^ |
|                                                  | Microsoft Visual Studio Professional 2013              | Microsoft Corporation             | 17.02.2020           | 5,65 GB         | 12.0.21005.13      |      |   |
|                                                  | Mozilla Firefox 68.4.1 ESR (x64 de)                    | Mozilla                           | 14.02.2020           | 185 MB          | 68.4.1             |      |   |
|                                                  | Wotepad++ (64-bit x64)                                 | Notepad++ Team                    | 14.02.2020           | 9,62 MB         | 7.8.4              |      |   |
|                                                  | NVIDIA 3D Vision Treiber 388.13                        | NVIDIA Corporation                | 14.02.2020           |                 | 388.13             |      |   |
|                                                  | NVIDIA Grafiktreiber 388.13                            | NVIDIA Corporation                | 14.02.2020           |                 | 388.13             |      |   |
|                                                  | NVIDIA HD-Audiotreiber 1.3.35.1                        | NVIDIA Corporation                | 14.02.2020           |                 | 1.3.35.1           |      |   |
|                                                  | pco.usb3 Driver Installation                           | PCO AG                            | 14.02.2020           |                 | 2.4.0.1            |      |   |
|                                                  | Silicon Software mE5 MA-AF2 Applets 1.8                | Silicon Software GmbH             | 17.02.2020           | 32,2 MB         | 1.80               |      |   |
|                                                  | Silicon Software Runtime 5.5.1_68121                   | Silicon Software GmbH             | 17.02.2020           | 1,30 GB         | 5.5.1              |      |   |
|                                                  | SiliconSoftware CISerCOMWrapper                        | Silicon Software GmbH             | 17.02.2020           | 3,21 MB         |                    |      |   |
|                                                  | 5 Sophos Endpoint Agent                                | Sophos Limited                    | 14.02.2020           |                 | 2.5.5              |      |   |
|                                                  | 1.12.2.28653 (64 bit)                                  | TortoiseSVN                       | 17.02.2020           | 56,1 MB         | 1.12.28653         |      |   |
|                                                  | Real Windows-Treiberpaket - Silicon Software GmbH micr | Silicon Software GmbH             | 17.02.2020           |                 | 07/02/2018 1.3.0.0 |      |   |
|                                                  | Real Windows-Treiberpaket - Silicon Software GmbH micr | Silicon Software GmbH             | 17.02.2020           |                 | 06/21/2018 4.4.0.0 |      |   |
|                                                  | III XnView 2.32                                        | Gougelet Pierre-e                 | 17.02.2020           | 17,1 MB         | 2.32               |      | ~ |

Figure 2.1: uninstall former versions.

*Uninstall former versions* of Silicon Software runtime. e.g. use link from programs and features in control panel.

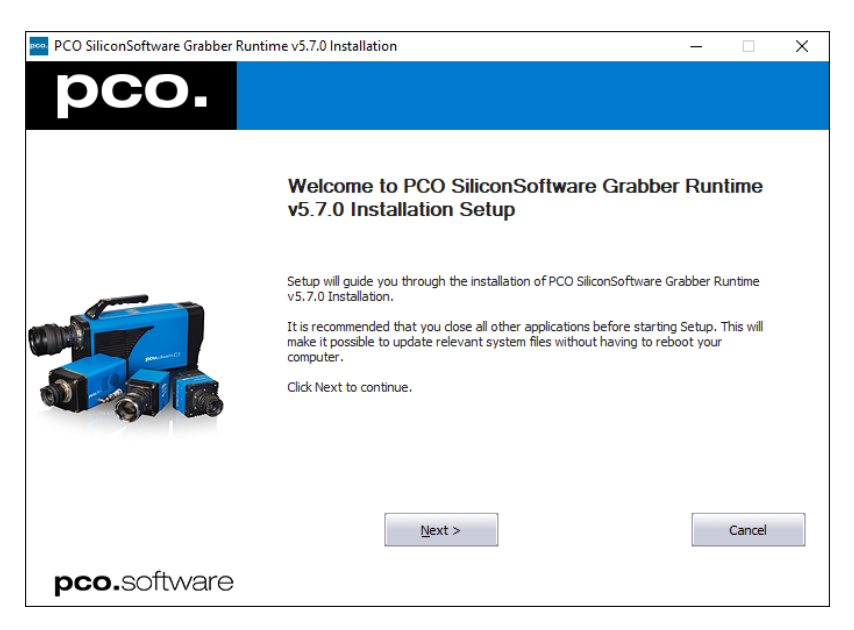

Figure 2.2: start.

Start installation.

| PCO SiliconSoftware Grabber Runtime v5.7.0 Installation                           | – 🗆 ×                      |
|-----------------------------------------------------------------------------------|----------------------------|
| Installing                                                                        |                            |
| 😣 Setup - Silicon Software Runtime                                                | − □ × <sup>nstalled.</sup> |
| Installing<br>Please wait while Setup installs Silicon Software Runtime on your   | computer.                  |
| Extracting files<br>C:\Program Files\SiliconSoftware\Runtime5.7.0\supp\dpinst.exe |                            |
|                                                                                   | time_5                     |
|                                                                                   |                            |
|                                                                                   |                            |
|                                                                                   | (PE=cus 🔽                  |
|                                                                                   | Cancel                     |
| pco.software                                                                      |                            |

Figure 2.3: 64-bit version.

Setup Silicon Software 64Bit is executed.

| PCO SiliconSoftware Grabber Runtime v5.7.0 Installation -                                          | - 🗆 🗙          |
|----------------------------------------------------------------------------------------------------|----------------|
| Installing                                                                                         |                |
| 😣 Setup - Silicon Software Runtime — 🗆 🗡                                                           | nstalled.      |
| Installing<br>Please wait while Setup installs Silicon Software Runtime on your computer.          | PE=custom /Dir |
| Extracting files<br>C: \Program Files (x86)\SiliconSoftware\Runtime5.7.0\drivers\me4\CHANGELOG.txt |                |
|                                                                                                    | PE=cus         |
|                                                                                                    | /TYPE=         |
| 1 1 1 1 1 1 1 1 1 1 1 1 1 1 1 1 1 1 1                                                              | urned 0        |
|                                                                                                    | er\unins       |
|                                                                                                    | YPE=cus 💙      |
| Cancel                                                                                             | Cancel         |
| pco.software                                                                                       |                |

Figure 2.4: 32-bit version.

Setup Silicon Software 32Bit is executed.

| PCO SiliconSoftware Grabber Runtin | ne v5.7.0 Installation                                                       | -              |        | $\times$ |
|------------------------------------|------------------------------------------------------------------------------|----------------|--------|----------|
| pco.                               |                                                                              |                |        |          |
|                                    | Completing PCO SiliconSoftware Grabb<br>v5.7.0 Installation Setup            | er Runt        | ime    |          |
|                                    | PCO SiliconSoftware Grabber Runtime v5.7.0 Installation has bee<br>computer. | n installed on | your   |          |
|                                    | Click Finish to dose Setup.                                                  |                | Cancel |          |
| <b>pco.</b> software               |                                                                              |                |        |          |

Figure 2.5: finished installation.

Installation is finished. Start the microDiagnostics tool (see chapter 5).

# **3 Uninstalling runtime**

#### 3.1 Linux

Uninstall the PCO SiliconSoftware Grabber Runtime using

```
sudo dpkg --purge pco.siso-runtime
```

or

```
sudo apt-get purge pco.siso-runtime
```

After uninstallation has finished your system needs to be rebooted.

#### 3.2 Windows

Either use link from "Programs and Features" in "Control Panel" or start Installation Package PCO\_DI\_SILICONSOFTWARERUNTIME\_5\_7\_3.exe again and use remove option of maintenance page.

| → ✓ ↑ n > Systemste                              | suerung > Alle Systemsteuerungselemente > Programme    | und Features                      |                       |                 | v ð "Program       | me und Features" | d |
|--------------------------------------------------|--------------------------------------------------------|-----------------------------------|-----------------------|-----------------|--------------------|------------------|---|
|                                                  |                                                        |                                   |                       |                 |                    |                  |   |
| Startseite der Systemsteuerung                   | Programm deinstallieren oder ändern                    |                                   |                       |                 |                    |                  |   |
| Installierte Updates anzeigen                    | Wählen Sie ein Programm aus der Liste aus, und klicke  | n Sie auf "Deinstallieren", "Ände | ern" oder "Reparierer | n", um es zu de | installieren.      |                  |   |
| Windows-Features aktivieren<br>oder deaktivieren | -                                                      |                                   |                       |                 |                    |                  |   |
| Programm vom Netzwerk                            | Organisieren 👻 Deinstallieren                          |                                   |                       |                 |                    | 022              | • |
| installieren                                     | Name                                                   | Herausgeber                       | Installiert am        | Größe           | Version            |                  |   |
|                                                  | Microsoft Visual C++ 2010 x64 Redistributable - 10.0   | Microsoft Corporation             | 17.02.2020            | 12,1 MB         | 10.0.30319         |                  |   |
|                                                  | I Microsoft Visual C++ 2010 x86 Redistributable - 10.0 | Microsoft Corporation             | 17.02.2020            | 9,89 MB         | 10.0.30319         |                  |   |
|                                                  | BMicrosoft Visual C++ 2012 Redistributable (x64) - 11  | Microsoft Corporation             | 17.02.2020            | 20,5 MB         | 11.0.60610.1       |                  |   |
|                                                  | Microsoft Visual C++ 2012 Redistributable (x86) - 11   | Microsoft Corporation             | 17.02.2020            | 17,3 MB         | 11.0.60610.1       |                  |   |
|                                                  | Microsoft Visual C++ 2013 Redistributable (x64) - 12   | Microsoft Corporation             | 18.02.2020            | 20,5 MB         | 12.0.30501.0       |                  |   |
|                                                  | Hicrosoft Visual C++ 2013 Redistributable (x86) - 12   | Microsoft Corporation             | 17.02.2020            | 17,1 MB         | 12.0.30501.0       |                  |   |
|                                                  | Microsoft Visual Studio Professional 2013              | Microsoft Corporation             | 17.02.2020            | 5,65 GB         | 12.0.21005.13      |                  |   |
|                                                  | 😉 Mozilla Firefox 68.4.1 ESR (x64 de)                  | Mozilla                           | 14.02.2020            | 185 MB          | 68.4.1             |                  |   |
|                                                  | Wotepad++ (64-bit x64)                                 | Notepad++ Team                    | 14.02.2020            | 9,62 MB         | 7.8.4              |                  |   |
|                                                  | NVIDIA 3D Vision Treiber 388.13                        | NVIDIA Corporation                | 14.02.2020            |                 | 388.13             |                  |   |
|                                                  | NVIDIA Grafiktreiber 388.13                            | NVIDIA Corporation                | 14.02.2020            |                 | 388.13             |                  |   |
|                                                  | NVIDIA HD-Audiotreiber 1.3.35.1                        | NVIDIA Corporation                | 14.02.2020            |                 | 1.3.35.1           |                  |   |
|                                                  | PCO SiliconSoftware Grabber Runtime v5.7.0 Installati  | PCO AG                            | 18.02.2020            |                 | 5.7.0002           |                  |   |
|                                                  | pco.usb3 Driver Installation                           | PCO AG                            | 14.02.2020            |                 | 2.4.0.1            |                  |   |
|                                                  | Silicon Software mE5 MA-AF2 Applets 1.8                | Silicon Software GmbH             | 18.02.2020            | 32,2 MB         | 1.8@               |                  |   |
|                                                  | Silicon Software Runtime 5.7.0.76380M                  | Silicon Software GmbH             | 18.02.2020            | 285 MB          | 5.7.0.76380M       |                  |   |
|                                                  | Sophos Endpoint Agent                                  | Sophos Limited                    | 14.02.2020            |                 | 2.5.5              |                  |   |
|                                                  | @* TortoiseSVN 1.12.2.28653 (64 bit)                   | TortoiseSVN                       | 17.02.2020            | 56,1 MB         | 1.12.28653         |                  |   |
|                                                  | Real Windows-Treiberpaket - Silicon Software GmbH micr | Silicon Software GmbH             | 17.02.2020            |                 | 07/02/2018 1.3.0.0 |                  |   |
|                                                  | 💐 Windows-Treiberpaket - Silicon Software GmbH micr    | Silicon Software GmbH             | 17.02.2020            |                 | 06/21/2018 4.4.0.0 |                  |   |
|                                                  |                                                        | Constant Planners                 | 17.02.2020            | 17.1 MD         | 2.22               |                  |   |

Figure 3.1: uninstall runtime.

Uninstall from Control Panel.

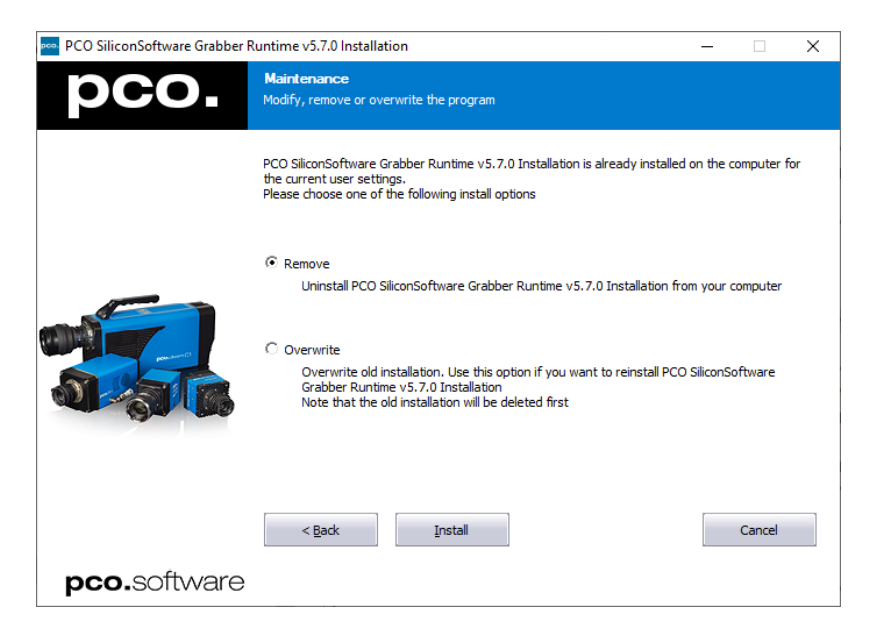

Figure 3.2: remove package.

Uninstall with installation package.

## 4 Install grabber card to PC

The Silicon Software frame grabber card must be installed to your computer.

**Electric shock warning due to voltage parts inside.** Risk of injury due to electric shock.

• Always pull mains plug before opening the computer.

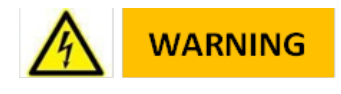

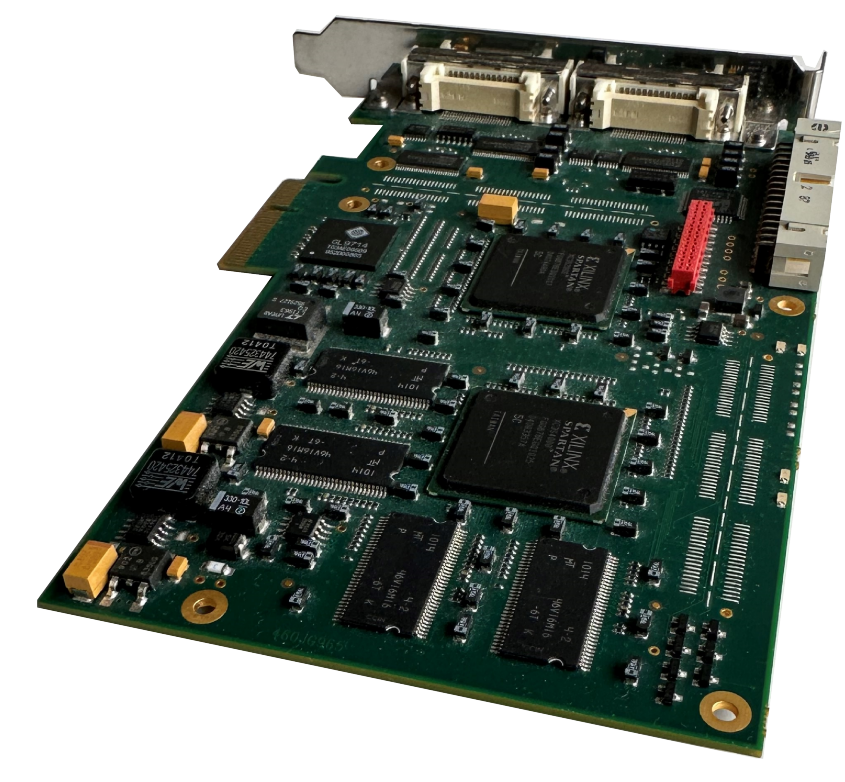

Figure 4.1: mEIV.

Installation of *new components* to a computer should only be performed by a *technician* or *qualified personal*.

- Shutdown your computer.
- Unplug it from mains.
- Open the computer case.
- Install the frame grabber card to a propper slot.
- mEIV: PCI Express x4 (Gen1), DMA900.
- Start your computer.

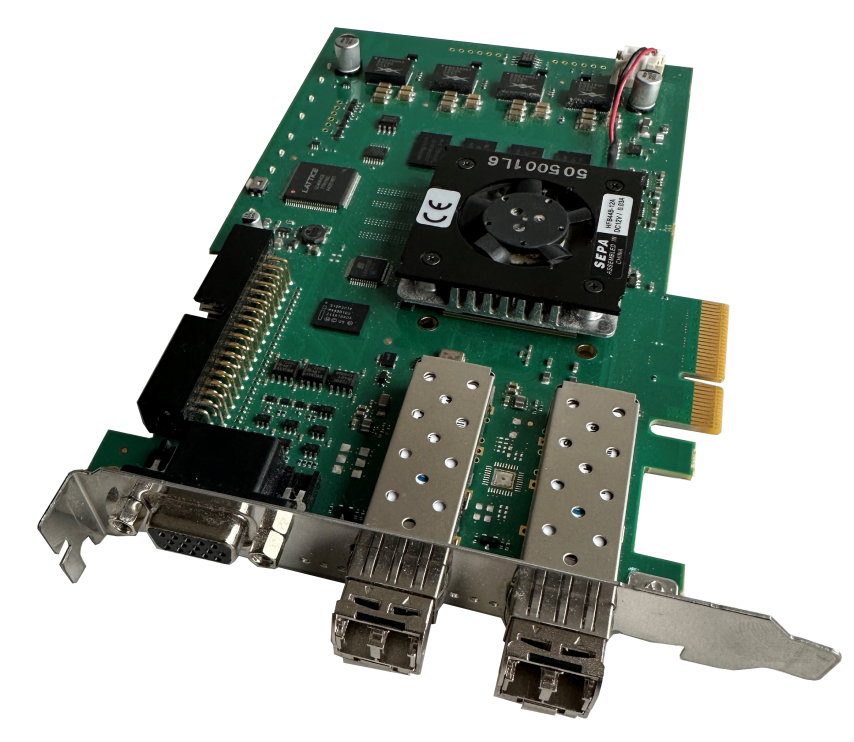

Figure 4.2: mEV.

Installation of *new components* to a computer should only be performed by a *technician* or *qualified personal*.

- Shutdown your computer.
- Unplug it from mains.
- **Open** the computer case.
- *Install* the frame grabber card to a propper slot.
- mEV: PCI Express x4 (Gen2), DMA1800.
- Start your computer.

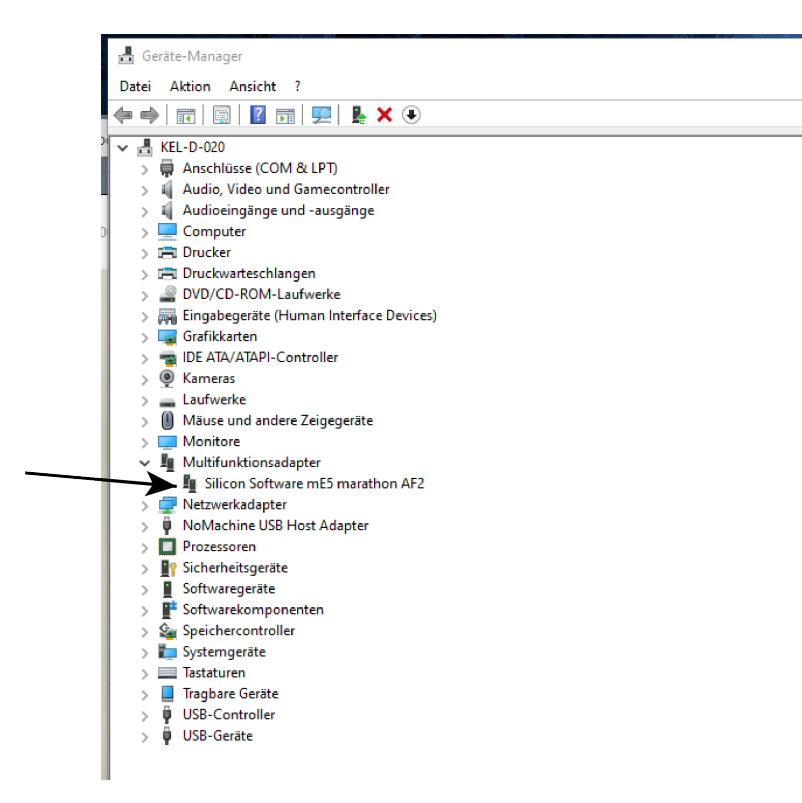

Figure 4.3: device manager 1. (Windows only)

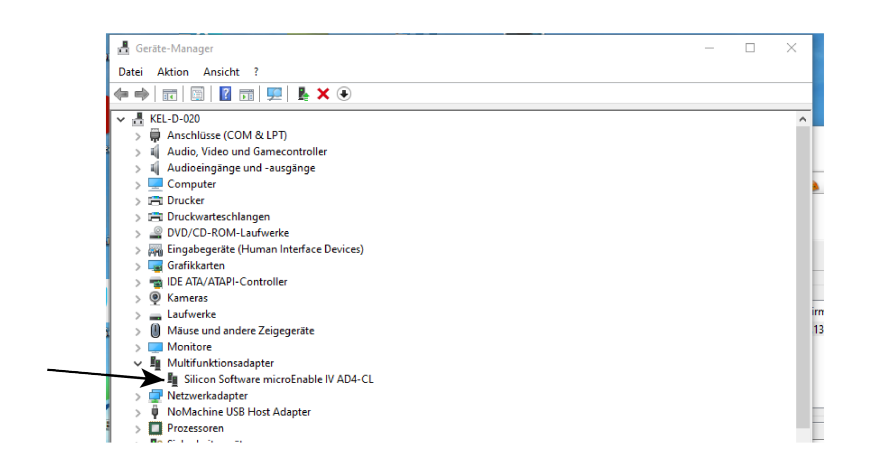

Figure 4.4: device manager 2. (Windows only)

#### Device manager (Windows only):

The grabber card should be displayed within the device manager. If the device is not shown this way, please reinstall the *Silicon Software device driver*.

Windows short-cut for device manager: press windows + pause/break key.

# **5 Micro diagnostics tool**

microDiagnostics Tool works with mEIV (AD4 / VD4) and mEV frame grabber cards.

| 📷 🝙 📷 👂                      |          |          |                  |                |            |               |                   |  |
|------------------------------|----------|----------|------------------|----------------|------------|---------------|-------------------|--|
| rame Grabber                 |          |          |                  |                |            |               |                   |  |
| Type                         | Board ID | Serial   | Firmware Version | Driver Version | License    | Security code | PCI Express Speed |  |
| microEnable IV AD4-CL (0xa42 | 0        | A4290081 | 1.13 (hex: 1.0d) | 4.4.0 (Win64)  | no license | not present   | Gen 1 x4          |  |

Figure 5.1: microDiagnostics.

Run various diagnostic routines directly on the frame grabber, including *Applets* test, *Board* test, *Performance* test.

Linux On Linux the microDiagnostics tool can be started simply by calling microDiagnostics in the terminal.

### 5.1 MEIV grabber firmware upgrade

Upgrade to the latest firmware for your Silicon Software *mEIV* frame grabber.

This is only necessary, if the latest firmware is not installed to your frame grabber!

| Firm<br>Log                              | osis<br>Applets<br>Board<br>Performance<br>are History                                                                                                    | microEnable IV A                         | D4-CL (bra4290<br>Version 1.1) | 081)<br>3      | Firmware          | Loodinter     | Remark<br>microEnat<br>Flashing Re<br>1. Selec<br>2. Selec<br>2. Selec<br>3. Click | S:<br>It IV Boards<br>w Frame Grabber()<br>toon finance:<br>"Cld: on EU,<br>* or, Right Clds.<br>select Load Ne<br>on "Right Now" # 1<br>select Now" # 1 | i).<br>on the table,<br>or Finnware'.<br>If to open the | ^             |
|------------------------------------------|----------------------------------------------------------------------------------------------------|------------------------------------------|--------------------------------|----------------|-------------------|---------------|------------------------------------------------------------------------------------|----------------------------------------------------------------------------------------------------|---------------------------------------------------------|---------------|
| nicus                                    | iacnostics Version 5.7.07632                                                                                                    | Web                                      |                                |                |                   |               | 4. Clok                                                                            | dalog<br>on "Flash"<br>                                                                                                    |                                                         | ×             |
| File Diag                                | nosis Tools Info                                                                                                    |                                          |                                |                |                   |               |                                                                                    |                                                                                                    |                                                         | ~             |
| in 🏴                                     | 🖲 🐜 🔎                                                                                                    |                                          |                                |                |                   |               |                                                                                    |                                                                                                    |                                                         |               |
| Frame Gra                                | . Select new Firmware                                                                                                    |                                          |                                |                |                   |               |                                                                                    |                                                                                                    |                                                         | ~             |
| Type 📸                                   |                                                                                                    | Programme > 1                            | SiliconSoftware                | > Runtime5.7.0 | Firmware > mE4AD4 | CL.           | v ð                                                                                |                                                                                                    | 4-CL° durchsu                                           | chen          |
|                                          | Orpanisieren • N                                                                                                    | euer Ordner                              |                                |                |                   |               |                                                                                    |                                                                                                    | а - п                                                   | 0             |
|                                          | Bider #                                                                                                    | ^ Name                                   | ^                              |                | Anderungsdatum    | 3,0           | Groß                                                                               |                                                                                                    |                                                         |               |
|                                          | 0 1_Convert_work                                                                                                    | i firmez                                 | re_Ad4CL-a42-0                 | 01-0d.hap      | 16.01.2019 08:34  | HAP-Datei     |                                                                                    | 849 KB                                                                                                    |                                                         | _             |
|                                          | I NUMPER                                                                                                    |                                          |                                |                |                   |               |                                                                                    |                                                                                                    |                                                         |               |
|                                          | Desktop Desktop Dokumente Downloads Munik Wrideos Songate Expansi System,C (C3)                                                                                                    |                                          |                                |                |                   |               |                                                                                    |                                                                                                    |                                                         |               |
|                                          | Dekitop Dekitop Dokumente Downloads Musik Videos Seogate Expansi System, C (Ci) C                                                                                                    | v<br>steiname fismuu                     | re,Ad4CL-a42-0                 | DI-Od-hap      |                   |               | ~                                                                                  | HAP files (".hz                                                                                                    | sp)                                                     | ~             |
|                                          | Dekitop Dokumente Downloads Munik Videos Sogate Expansi Sogate Dipansi System,C (C) C                                                                                                    | eteineme: [immaa                         | re,Ad4CL-a42.0                 | 01-Oct.hap     |                   |               | v                                                                                  | HAP files (".hs<br>Officen                                                                                                    | sp) Abbrec                                              | ~<br>hen      |
| Tricrol                                  | Decistop Dektop Dektop Devisor Devisor Videos Seogate Expansi System, C (C) C C C C                                                                                                    | *<br>ateiname fiimwa                     | re_Ad4CL-a42-(                 | DI-Oct.hap     |                   |               | ~                                                                                  | HAP files (".h                                                                                                    | ip)<br>Abbrec                                           | v<br>hen<br>X |
| Tricrol<br>File Dag                      | Destinp Desturge Desturge Desturge Desturge Desturge Desturge Desturge Munik Wrideos Songate Expansi Songate Cross Songate Stratem, C (C) C                                                                                                    | v<br>ateiname: <u>Firmov</u><br>11 Win64 | re_Ad4CL-a42-C                 | 21-Oct.hap     |                   |               | ~                                                                                  | HAP files (".hu<br>Officen                                                                                                    | p)<br>Abbrec                                            | ~<br>hen<br>X |
| The Diag                                 | Deistop Dokumeter Dokumeter Dokumeter Dokumeter Dokumeter Dokumeter Dokumeter Dokumeter Sopate Expansi Sopate Expansi Sopate Sopate | ateiname firmuu<br>11 Win64              | re, Add(L-ad2.(                | 21-Odihap      |                   |               | v                                                                                  | HAP files (".h.<br>Offsen                                                                                                    | rp)<br>Abbrec                                           | v<br>hen<br>X |
| Tite Dia<br>File Dia<br>Frans Gr<br>Type | Deistop Deistop Dekumete Dennicadt Manik Videos Sogate Opnosia Sogate Opnosia Sogate Opnosia Sogate Opnosia Sogate Opnosia Sogate Opnosia Sogate Opnosia Sogate Opnosia Sogate Opnosia Sogate Opnosia Sogate Opnosia Sogate Opnosia Sogate Opnosia Sogate Opnosia Sogate Opnosia Sogate Opnosia Sogate Opnosia Sogate Opnosia Sogate Opnosia                                                                                                    | tteiname: <u>fremva</u><br>11 Wim64      | re, Ad4CL-a42.0<br>Serial      | 31-00 hap      | Driver Version L  | cense Securit | v code PD                                                                          | HAP files (".hu<br>Offinen                                                                                                    | ip)<br>Abbrec<br>— 🗆                                    | ><br>hen<br>X |

Figure 5.2: microdiagnosticstool.

- Click Firmware. (1)
- Click Load new applet. (2)
- Select the appropriate hap file. (3)
- Click Flash now. (4)

| ×     |
|-------|
|       |
|       |
|       |
|       |
| Close |
|       |

Figure 5.3: flash dialog 1.

Flash dialog opens.

• Click Flash. (5)

| e Diagnosis Tools Info                           |          |          |                  |                |            |            |         |                                                                                                    |                                 |
|--------------------------------------------------|----------|----------|------------------|----------------|------------|------------|---------|----------------------------------------------------------------------------------------------------|---------------------------------|
| Туре                                             | Board ID | Serial   | Firmware Version | Driver Version | License    | Security c | ode Pi  | CI Express Speed                                                                                                    |                                 |
| 🏥 microEnable IV AD4-CL (0xa42)                  | 0        | A4290081 | 1.13 (hex: 1.0d) | 4.4.0 (Win64)  | no license | not preser | nt Ge   | en 1 x4                                                                                                    |                                 |
| 💗 Flash Dialog                                   |          |          |                  |                |            | <b>r</b> . |         | ×                                                                                                    |                                 |
| Apple<br>Board<br>Perfor<br>Firmware Hist<br>Log | ancel    | nec i.a) |                  |                | 6          |            |         | ting the second second se | ne table,<br>rmware'<br>open th |
|                                                  |          |          |                  |                |            |            | Control | Function                                                                                                    |                                 |
|                                                  |          |          |                  |                |            |            | ۵       | Select new Applet/Firm<br>be flashed.                                                                                                    | ware to                         |
|                                                  |          |          |                  |                |            |            | 8       | Remove selected Apple<br>Firmware.                                                                                                    | et/                             |
|                                                  |          |          |                  |                |            |            | G       | Replace (only selects,                                                                                                    | without                         |

Figure 5.4: flash dialog 2.

Now it is successfully flashed.

• Close this dialog. (6)

You must **shut down** (a restart is insufficient) your computer **completely** after the firmware upgrade for the changes to take effect.

| ne Grabber            |                                   |                    |                                      |                                 |                               |               |                   |
|-----------------------|-----------------------------------|--------------------|--------------------------------------|---------------------------------|-------------------------------|---------------|-------------------|
| microEnable IV-FULL x | Board ID<br>4 (0xa44) 0           | Serial<br>A44902EC | Firmware Version<br>1.53 (hex: 1.35) | Driver Version<br>4.4.0 (Win64) | License<br>Dual-VA/SMA (0x11) | Security code | PCI Express Speed |
| Diagnosis             | Name                              |                    | DLL version                          | Result                          | Error Message                 |               |                   |
| Doard                 | 💺 DualAreaGray16                  | dll                | 1.2                                  | SUCCEEDED                       |                               |               |                   |
| Performance           | DualLineGray16<br>EullOreaGray8 d | .dll<br>II         | 1.2                                  | SUCCEEDED                       |                               |               |                   |
| Firmware History      | FullAreaGrav8 F                   | n<br>AS dil        | 1.0                                  | SUCCEEDED                       |                               |               |                   |
| .oq                   | in runnicuologo_r                 | 13.011             | 1.0                                  | JUCCLUUD                        | -                             |               |                   |
|                       |                                   |                    |                                      |                                 |                               |               |                   |
|                       |                                   |                    |                                      |                                 |                               |               |                   |
|                       |                                   |                    |                                      |                                 |                               |               |                   |
|                       |                                   |                    |                                      |                                 |                               |               |                   |
|                       |                                   |                    |                                      |                                 |                               |               |                   |
|                       |                                   |                    |                                      |                                 |                               |               |                   |
|                       |                                   |                    |                                      |                                 |                               |               |                   |
|                       |                                   |                    |                                      |                                 |                               |               |                   |
|                       |                                   |                    |                                      |                                 |                               |               |                   |
|                       |                                   |                    |                                      |                                 |                               |               |                   |

Figure 5.5: select diagnosis.

*Last step:* Select Diagnosis -> Applets

Result must be: *succeeded*.

### 5.2 MEV grabber firmware upgrade

#### Preparations

All steps described in the following chapter for the meV marathon AF2 grabber can also be used in the same way for the meV VF2 grabber.

Latest firmware applet for the grabber card is already copied during installation. Check firmware version on the grabber card using the microDiagnostics software is described below. PCO cameras only use firmware applet Acq\_DualCLHSx1AreaRAW.

#### Firmware upgrade

This is only necessary, if the latest firmware is not installed to your frame grabber!

| 104.4                                               |                          |                                      |                            |                 |                           |                              |            |               |                   |  |
|-----------------------------------------------------|--------------------------|--------------------------------------|----------------------------|-----------------|---------------------------|------------------------------|------------|---------------|-------------------|--|
| Frame Grabbe                                        |                          |                                      |                            |                 |                           |                              |            |               |                   |  |
| Type                                                |                          | Board ID                             | Serial                     | Firmware Ve     | rsion Drive               | Version                      | License    | Security code | PCI Express Speed |  |
| 🔎 📸 mES                                             | marathon AF2 (0x752)     | 0                                    | 75200042                   | 2.4 (hex: 2.04  | ) 1.3.0 (                 | Win64)                       | no license | not present   | Gen 2 x4          |  |
|                                                     |                          |                                      |                            |                 |                           |                              |            |               |                   |  |
| Y Disgnosis                                         |                          |                                      |                            |                 |                           |                              |            |               |                   |  |
| V Diagnosis                                         | plets                    | e                                    |                            |                 | DLL version               | Result                       | Error      | Message       |                   |  |
| ✓ Diagnosis<br>An<br>■ Be                           | plets Nam                | e<br>Acq_DualC                       | LHSx1AreaR4                | w.dli           | DLL version<br>3.1        | Result<br>SUCCEE             | Error      | Message       |                   |  |
| V Disgnosis<br>A<br>B<br>C<br>P<br>P<br>F<br>P<br>C | plets<br>ard<br>formance | Acq_DualC<br>Acq_Single<br>FrameGrah | LHSx1AreaRA<br>CLHSx2AreaF | w.dii<br>XW.dii | DLL version<br>3.1<br>2.1 | Result<br>SUCCEET<br>SKIPPED | Error      | Message       |                   |  |

Figure 5.6: MEV grabber 1.

First test, if a proper firmware is installed.

Select Diagnosis -> Applets (1)

If test result for Acq\_DualCLHSx1AreaRAW.dll respectively libAcq\_DualCLHSx1AreaRAW.so is *skipped* an update is required. (2)

Select Diagnosis -> Firmware.

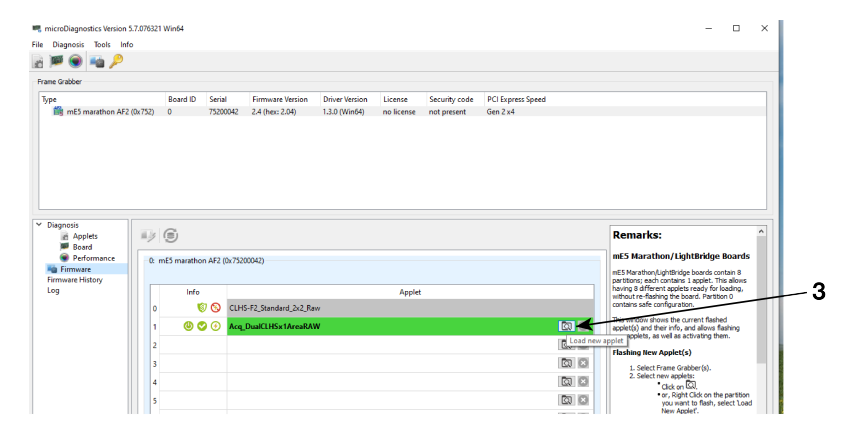

Figure 5.7: MEV grabber 2.

The current *Applet* must be updated.

Click *Load new applet* (3) and select the new Acq\_DualCLHSx1AreaRAWDLL.

| -> 🗠 🛧 📙 « Pro     | gramme > SiliconSoftware > Runtime5.7 | 7.0 > DII > mE5-MA-AF2 | ~              | <del>ი</del> რ | E5-MA-AF2" durchsuchen |
|--------------------|---------------------------------------|------------------------|----------------|----------------|------------------------|
| nisieren 🔻 Neuer   | Ordner                                |                        |                |                | iii 🕶 🔲 🔞              |
| Bilder 🖈 ^         | Name                                  | Änderungsdatum         | Тур            | Größe          |                        |
| 1_Convert_worki    | Acq_DualCLHSx1AreaRAW.dll             | 30.11.2018 10:08       | Anwendungserwe | 8.543 KB       |                        |
| 3_new_camware      | Acq_SingleCLHSx2AreaRAW.dll           | 30.11.2018 10:08       | Anwendungserwe | 7.617 KB       |                        |
| Pool (\\pco.de\E   | FrameGrabberTest.dll                  | 16.04.2018 11:51       | Anwendungserwe | 7.763 KB       |                        |
| test_cvdlg_qt4uk   |                                       |                        |                |                |                        |
| OneDrive - Excelit |                                       |                        |                |                |                        |
| Dieser PC          |                                       |                        |                |                |                        |
| 3D-Objekte         |                                       |                        |                |                |                        |
| Bilder             |                                       |                        |                |                |                        |
| Desktop            |                                       |                        |                |                |                        |
| Dokumente          |                                       |                        |                |                |                        |
| Downloads          |                                       |                        |                |                |                        |
| Musik              |                                       |                        |                |                |                        |
| Videos             |                                       |                        |                |                |                        |
| Seagate Expansio   |                                       |                        |                |                |                        |
| System_C (C:)      |                                       |                        |                |                |                        |
|                    |                                       |                        |                |                |                        |
| Laufwork D (Da)    |                                       |                        |                |                |                        |

Figure 5.8: MEV grabber 3.

Click **Open**. (4)

| type                         | Board IL      | > Senal        | Firmware Version      | Univer Version    | License     | Security code | PCI Express Speed |        |                             |                                                                       |   |
|------------------------------|---------------|----------------|-----------------------|-------------------|-------------|---------------|-------------------|--------|-----------------------------|-----------------------------------------------------------------------|---|
| mE5 marathon AF2             | (0x752) 0     | 75200042       | 2.4 (hex: 2.04)       | 1.3.0 (Win64)     | no license  | not present   | Gen 2 x4          |        |                             |                                                                       |   |
|                              |               |                |                       |                   |             |               |                   |        |                             |                                                                       |   |
| Ri Applets                   | <b>i</b>      |                |                       |                   |             |               |                   |        | Remar                       | ks:                                                                   | 1 |
| Board<br>Performance         | -0. m55 marat | hop A52 (0x753 | 2000420               |                   |             |               |                   |        | mE5 Mar                     | athon/LightBridge Boards                                              |   |
| Firmware<br>Firmware History |               | INTER OUT A    |                       |                   |             |               |                   |        | mES Marath<br>partitions; e | on/LightBridge boards contain 8<br>ach contains 1 applet. This allows |   |
| 9                            | In            | fo             |                       |                   | Applet      |               |                   |        | without re-f                | lashing the board. Partition 0                                        |   |
|                              | 0             | 🕲 🕲 CLH        | IS-F2_Standard_2x2_Ra | yw.               |             |               |                   |        | contains sat                | e connguration.                                                       |   |
|                              | 1 😃           | 🛇 🕑 (Sel       | ected: Acq_DualCLHS   | ix1AreaRAW.dll) - | Acq_DualCLH | ix1AreaRAW    |                   | 🖸 🕄    | applet(s) an                | d their info, and allows flashing                                     |   |
|                              | 2             |                |                       |                   |             |               |                   | 0      | Electrice B                 | an Analatica                                                          |   |
|                              | 3             |                |                       |                   |             |               |                   |        | 1 Colu                      | ew Apprec(s)                                                          |   |
|                              | 4             |                |                       |                   |             |               |                   | 0      | 2. Sel                      | ct new applets:                                                       |   |
|                              | 5             |                |                       |                   |             |               |                   | 0      |                             | • or, Right Click on the partition                                    |   |
|                              |               |                |                       |                   |             |               |                   | 170 IC |                             | New Applet'.                                                          | 1 |
|                              | 0             |                |                       |                   |             |               |                   |        | - Clic<br>flas              | k on "Flash Now" 🎫 to open the<br>h dialog                            |   |
|                              | 7             |                |                       |                   |             |               |                   | Q 🗵    | 4. Cld                      | k on "Flash"                                                          |   |
|                              |               |                |                       |                   |             |               |                   |        | Applet In                   | ifo                                                                   |   |
|                              |               |                |                       |                   |             |               |                   |        | Symbol                      | Meaning                                                               |   |
|                              |               |                |                       |                   |             |               |                   |        |                             | The current active applet.                                            |   |
|                              |               |                |                       |                   |             |               |                   |        |                             | On device startup, this will be                                       | V |

Figure 5.9: MEV grabber 4.

Click Flash now.(5)

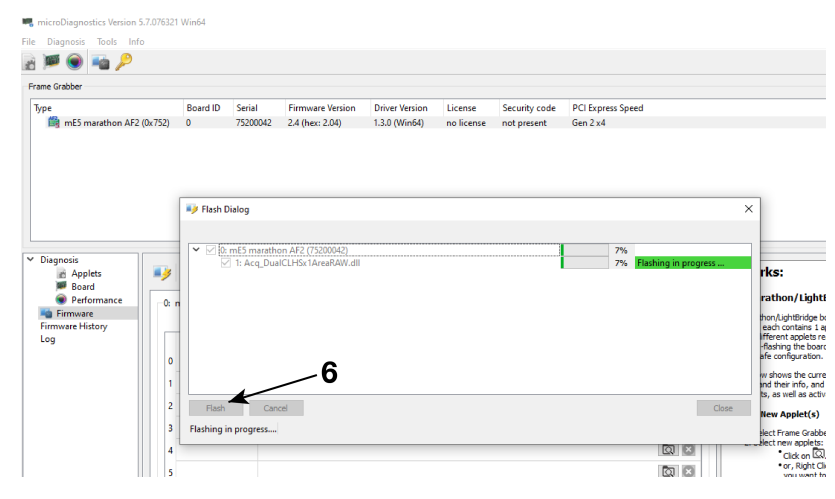

Figure 5.10: MEV grabber 5.

#### Flash dialog opens.

Click *Flash*. (6)

| ame Grabber              | Board ID  | Serial       | Firmware Version   | Driver Version   | License         | Security code     | PCI Express Speed |       |                                                                                                    |
|--------------------------|-----------|--------------|--------------------|------------------|-----------------|-------------------|-------------------|-------|----------------------------------------------------------------------------------------------------|
| mE5 marathon AF2 (0x752) | 0         | 75200042     | 2.4 (hex: 2.04)    | 1.3.0 (Win64)    | no license      | not present       | Gen 2 x4          |       |                                                                                                    |
|                          |           |              |                    |                  |                 |                   |                   |       |                                                                                                    |
|                          | 🂗 Flash I | Dialog       |                    |                  |                 |                   |                   | ×     | 1                                                                                                    |
|                          |           |              |                    | Please restart : | all application | s using the board | d.                |       |                                                                                                    |
| )iagnosis                |           | ] 1: Acq_Dua | ICLHSx1AreaRAW.dll |                  |                 |                   | Flashed success   | ully. | rks:                                                                                                    |
| Performance Ot           | n         |              |                    |                  |                 |                   |                   |       | rathon/LightBridge Board                                                                                                    |
| Firmware History         |           |              |                    |                  |                 |                   |                   |       | thon/LightBridge boards contain 8<br>each contains 1 applet. This allow<br>ifferent applets ready for loading<br>-flashing the board. Partition 0<br>afe configuration.                                                                                                    |
| 1                        | -         |              |                    |                  |                 |                   |                   |       | w shows the current flashed<br>and their info, and allows flashing<br>ts, as well as activating them.                                                                                                    |
|                          | Flash     | Can          | cel                |                  |                 |                   |                   | Close | New Applet(s)                                                                                                    |
| 2                        |           | is complete  |                    |                  |                 |                   |                   |       | elect Frame Grabber(s).                                                                                                    |
| 3                        | Flashing  |              |                    |                  |                 |                   |                   |       | and the second second se |
| 2<br>3<br>4              | Flashing  |              |                    |                  |                 |                   | <u>a</u> ×        |       | Click on Q                                                                                                    |

Figure 5.11: MEV grabber 6.

Now it is successfully flashed.

Close this dialog. (7)

| Diagnosis lools li                                                           | nfo                 |                                     |                                   |                                                      |                            |                                  |                      |                   |                                                                                                    |                                                                                                    |                                                   |
|------------------------------------------------------------------------------|---------------------|-------------------------------------|-----------------------------------|------------------------------------------------------|----------------------------|----------------------------------|----------------------|-------------------|----------------------------------------------------------------------------------------------------|----------------------------------------------------------------------------------------------------|---------------------------------------------------|
| 🖉 🗑 🖷 🔑                                                                      |                     |                                     |                                   |                                                      |                            |                                  |                      |                   |                                                                                                    |                                                                                                    |                                                   |
| e Grabber                                                                    |                     |                                     |                                   |                                                      |                            |                                  |                      |                   |                                                                                                    |                                                                                                    |                                                   |
| •                                                                            | Boa                 | rd ID Seri                          | ial Fi                            | irmware Version                                      | Driver Version             | License                          | Security code        | PCI Express Speed |                                                                                                    |                                                                                                    |                                                   |
| mE5 marathon Ai                                                              | F2 (0x752) 0        | 752                                 | 00042 2.4                         | .4 (hex: 2.04)                                       | 1.3.0 (Win64)              | no license                       | not present          | Gen 2 x4          |                                                                                                    |                                                                                                    |                                                   |
|                                                                              |                     |                                     |                                   |                                                      |                            |                                  |                      |                   |                                                                                                    |                                                                                                    |                                                   |
|                                                                              |                     |                                     |                                   |                                                      |                            |                                  |                      |                   |                                                                                                    |                                                                                                    |                                                   |
|                                                                              |                     |                                     |                                   |                                                      |                            |                                  |                      |                   |                                                                                                    |                                                                                                    |                                                   |
|                                                                              |                     |                                     |                                   |                                                      |                            |                                  |                      |                   |                                                                                                    |                                                                                                    |                                                   |
|                                                                              |                     |                                     |                                   |                                                      |                            |                                  |                      |                   |                                                                                                    |                                                                                                    |                                                   |
|                                                                              |                     |                                     |                                   |                                                      |                            |                                  |                      |                   |                                                                                                    |                                                                                                    |                                                   |
|                                                                              |                     |                                     |                                   |                                                      |                            |                                  |                      |                   |                                                                                                    |                                                                                                    |                                                   |
|                                                                              |                     |                                     |                                   |                                                      |                            |                                  |                      |                   |                                                                                                    |                                                                                                    |                                                   |
| anosis                                                                       |                     |                                     |                                   |                                                      |                            |                                  |                      |                   |                                                                                                    |                                                                                                    |                                                   |
| ignosis<br>Applets                                                           |                     |                                     |                                   |                                                      |                            |                                  |                      |                   | <br>Remarks:                                                                                                    |                                                                                                    |                                                   |
| ignosis<br>Applets<br>Board                                                  | I) ()               |                                     |                                   |                                                      |                            |                                  |                      |                   | Remarks:                                                                                                    | stBridge F                                                                                                    | 201                                               |
| egnosis<br>Applets<br>Board<br>Performance                                   | €¥ (5)<br>0: mE5 m  | arathon AF2                         | ! (0×7520004;                     | 12)                                                  |                            |                                  |                      |                   | Remarks:<br>mE5 Marathon/Ligh                                                                                                    | ntBridge E                                                                                                    | Boa                                               |
| gnosis<br>Applets<br>Board<br>Performance<br>Firmware<br>mware History       | €¥ (5)<br>0: mE5 m  | arathon AF2                         | : (0x7520004;                     | 12)<br>Piease                                        | e restart all applica      | ations using th                  | ie board.            |                   | Remarks:<br>mE5 Marathon/Ligh<br>mE5 Marathon/LightRidge<br>pertibions; each contains i                                                                                                    | tBridge E                                                                                                    | 3oa<br>tain                                       |
| agnosis<br>Applets<br>Board<br>Firmware<br>mware History<br>9                | 0: mE5 m            | arathon AF2                         | : (0x7520004;                     | 12)<br>Please                                        | e restart all applica      | ations using th<br>Applet        | ie board.            |                   | Remarks:<br>mES Marathon/Ligh<br>mES Marathon/Light<br>hartop 0 of herent apple                                                                                                    | tBridge E<br>boards cont<br>Lapplet. This<br>ready for Io.                                                                             | 30a<br>tain<br>salk<br>adin                       |
| agnosis<br>Applets<br>Board<br>Performance<br>Firmware<br>mware History<br>9 | 0: mE5 m            | arathon AF2<br>Info                 | (0x7520004)                       | 12)<br>Please                                        | e restart all applic.<br>w | ations using th<br>Applet        | ie board,            |                   | Remarks:<br>mE5 Marathon/Light<br>mE5 Marathon/Light<br>naving a different applets<br>without re-flacking the to<br>contains safe configuratio                                                                                                    | tBridge E<br>boards cont<br>Lapplet. This<br>ready for lo<br>ard. Partition<br>n.                                                      | 30a<br>tain<br>sali<br>adir<br>10                 |
| agnosis<br>Applets<br>Board<br>Performance<br>Frimware<br>mware History<br>g | 0 1                 | arathon AF2                         | (0×7520004)                       | i2)<br>Please<br>_Standard_2X2_Ra                    | e restart all applica<br>w | ations using th<br>Applet        | se board.            |                   | Remarks:<br>mE5 Marathon/Lightings<br>partition; each contains<br>is having & offeeni applet<br>contains safe contains<br>is for the window shows the co                                                                                                    | tBridge E<br>boards cont<br>applet. This<br>ready for lo<br>ard. Partition<br>n.<br>rrent flashed                                      | Boa<br>tain<br>salk<br>adin<br>n 0                |
| ngnosis<br>Applets<br>Bard<br>Performance<br>Firmware<br>mware History<br>g  | 0<br>1              | arathon AF2<br>Info<br>© ©<br>@ © @ | (0x7520004)<br>CLHS-F2<br>Acq_Dua | 12)<br>Please<br>,Standard_2x2_Ra<br>alCLH5x1AreaRAV | e restart all applics<br>w | ations using th<br>Applet        | ie board.            |                   | Remarks:<br>mE5 Marathon/Ligh<br>mE5 Marathon/Ligh<br>settions; each contractions;<br>and participations;<br>and participations;<br>contains safe configuration<br>pre-typeks; and ther info, as<br>mer appleks; and ther info, as<br>mer appleks; as well as ac | tBridge E<br>boards cont<br>applet. This<br>ready for lo.<br>ard. Partition<br>n.<br>rrent flashed<br>nd allows flas<br>tivaling them  | Boa<br>tain<br>s alk<br>adin<br>n 0               |
| ngnosis<br>Applets<br>Board<br>Performence<br>Firmware<br>mware History<br>g | 0 mE5 m<br>0 1<br>2 | arathon AF2<br>Info<br>© ©<br>@ © ⑦ | (0x7520004)<br>CLHS-F2<br>Acq_Dua | 12)<br>Please<br>Standard_2x2_Ra<br>alCLH5x1AreaRA1  | e restart all applica<br>w | <b>ations using th</b><br>Applet | <del>ie board.</del> |                   | Remarks:<br>mE5 Marathon/Ligh<br>mE5 Marathon/Light<br>Mary & different applets<br>without re-fixering the bo-<br>contains sets configuration<br>contains sets configuration<br>may explete, as well as a<br>Bachine time condet/                                | tBridge E<br>boards cont<br>applet. This<br>ready for lo.<br>ard. Partition<br>n.<br>rrent flashed<br>nd allows flas<br>tivasting then | Boa<br>tain<br>s alk<br>adin<br>n 0<br>shin<br>n. |

Figure 5.12: MEV grabber 7.

Restart all applications using the board.

| ) 🗐 🗑 📬 🔑                                                                                    |                                          |                                                  |                  |                                  |                                        |              |               |                   |      |
|----------------------------------------------------------------------------------------------|------------------------------------------|--------------------------------------------------|------------------|----------------------------------|----------------------------------------|--------------|---------------|-------------------|------|
| me Grabber                                                                                   |                                          |                                                  |                  |                                  |                                        |              |               |                   |      |
| rpe                                                                                          | Board II                                 | ) Serial                                         | Firmware V       | ersion Driv                      | er Version                             | License      | Security code | PCI Express Speed |      |
| mE5 marathon AF2 (0)                                                                         | (752) 0                                  | 75200042                                         | 2.4 (hex: 2.0    | 04) 1.3.0                        | (Win64)                                | no license   | not present   | Gen 2 x4          |      |
| Diagnosis                                                                                    |                                          |                                                  |                  |                                  |                                        |              |               |                   |      |
| Diagnosis<br>Applets                                                                         | Name                                     |                                                  |                  | DLL version                      | Result                                 | Error        | Message       |                   |      |
| Diagnosis<br>Applets<br>Board                                                                | Name                                     | ICLHSx1AreaR4                                    | AW.dll           | DLL version<br>3.1               | Result<br>SUCCEE                       | Error        | Message       |                   | <br> |
| Diagnosis<br>Applets<br>Board<br>Performance                                                 | Name<br>Acq_Dua<br>Acq_Sua               | ICLHSx1AreaR4<br>JIeCLHSx2AreaR                  | W.dli<br>AW.dli  | DLL version<br>3.1<br>3.1        | Result<br>SUCCEE<br>SKIPPED            | Error<br>DED | Message       |                   | <br> |
| Diagnosis<br>Applets<br>Board<br>Performance<br>Firmware History                             | Name<br>Acq_Dua<br>Acq_Sin<br>BrameGr    | ICLHSx1AreaR4<br>JIeCLHSx2AreaF<br>abberTest.dll | W.dll<br>RAW.dll | DLL version<br>3.1<br>3.1<br>2.1 | Result<br>SUCCEE<br>SKIPPED<br>SKIPPED | Error<br>DED | Message       |                   | <br> |
| Diagnosis<br>Applets<br>Board<br>Performance<br>Firmware<br>Firmware<br>Firmware<br>Firmware | Name<br>Acq_Duz<br>Acq_Sinj<br>@ FrameGr | ICLHSx1AreaR/<br>JIeCLHSx2Areaf<br>abberTest.dll | W.dli<br>AW.dli  | DLL version<br>3.1<br>3.1<br>2.1 | Result<br>SUCCEE<br>SKIPPED<br>SKIPPED | Error<br>DED | Message       |                   | <br> |

Figure 5.13: MEV grabber 8.

Select Diagnosis -> Applets.

Now the **Result** is **succeeded**.

### 5.3 Performance test

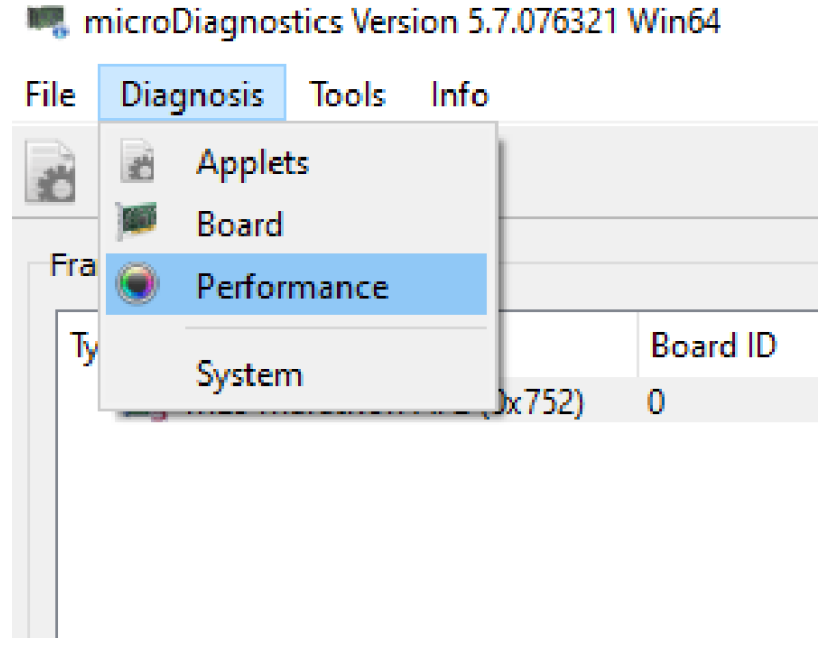

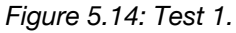

To test the board, open *Diagnosis* menu and click *Board* (1) to start the test.

| ame Grabber                                                             |                                                               |                                                                        |                                |                                                                                        |                                                  |                                |                                        |                                                |                                           |
|-------------------------------------------------------------------------|---------------------------------------------------------------|------------------------------------------------------------------------|--------------------------------|----------------------------------------------------------------------------------------|--------------------------------------------------|--------------------------------|----------------------------------------|------------------------------------------------|-------------------------------------------|
| ype<br>imicroEnable IV-FU<br>imicroEnable IV-FU<br>imicroEnable IV-FU   | LL x4 (0xa44)<br>2 (0x752)                                    | Board ID<br>0<br>1                                                     | Serial<br>A44902EC<br>75200066 | Firmware Version<br>1.53 (hex: 1.35)<br>2.4 (hex: 2.04)                                | Driver Version<br>4.4.0 (Win64)<br>1.3.0 (Win64) | License<br>Dual-VA<br>no licen | /SMA (0x11)<br>se                      | Security code<br>not present<br>not present    | PCI Express Speed<br>Gen 1 x4<br>Gen 2 x4 |
| Disgnocis<br>Capplets<br>Dorrd<br>Performance<br>Timware History<br>Log | Test<br>Tempe<br>Pegiste<br>DMA 1<br>RAM 0<br>RAM 1<br>Perfor | ature Test<br>r //w Test<br>Test<br>Test<br>Test<br>Test<br>nance Test |                                | Status Pr<br>Finished<br>Finished<br>Finished<br>Finished<br>Finished<br>Not Scheduled | ogress                                           | Control                        | Result<br>SUCC<br>SUCC<br>SUCC<br>SUCC | t<br>EEDED<br>EEDED<br>EEDED<br>EEDED<br>EEDED |                                           |

Figure 5.15: Test 2.

All tests should *succeed*.

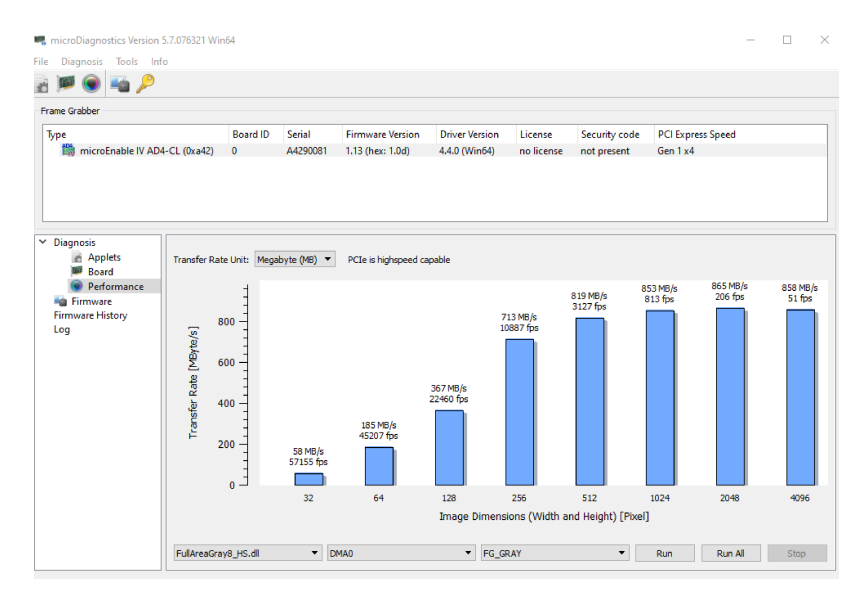

Figure 5.16: Test 3.

Test the performance: click *Performance* (2) to start the test.

It is mandatory that the board *PCIe is highspeed capable*. Otherwise the board is probably not able to transfer the necessary data rate.

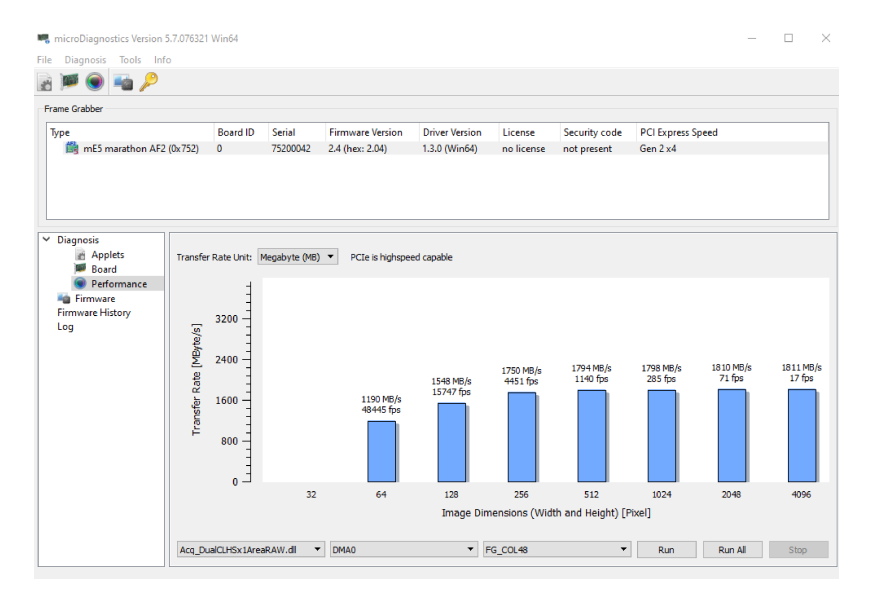

Figure 5.17: Test 4.

These two screenshots show achievable data rates for mEIV (3) and mEV (4) boards.

For further information or problems with mainboards please contact PCO *support* section.

# 6 About Excelitas PCO

PCO, an Excelitas Technologies® Corp. brand, is a leading specialist and Pioneer in Cameras and Optoelectronics with more than 30 years of expert knowledge and experience of developing and manufacturing high-end imaging systems. The company's cutting edge sCMOS and high-speed cameras are used in scientific and industrial research, automotive testing, quality control, metrology and a large variety of other applications all over the world.

The PCO® advanced imaging concept was conceived in the early 1980s by imaging pioneer, Dr. Emil Ott, who was conducting research at the Technical University of Munich for the Chair of Technical Electrophysics. His work there led to the establishment of PCO AG in 1987 with the introduction of the first image-intensified camera followed by the development of its proprietary Advanced Core technologies which greatly surpassed the imaging performance standards of the day.

Today, PCO continues to innovate, offering a wide range of high-performance camera technologies covering scientific, high-speed, intensified and FLIM imaging applications across the scientific research, industrial and automotive sectors.

Acquired by Excelitas Technologies in 2021, PCO represents a world renowned brand of highperformance scientific CMOS, sCMOS, CCD and high-speed cameras that complement Excelitas' expansive range of illumination, optical and sensor technologies and extend the bounds of our end-to-end photonic solutions capabilities.

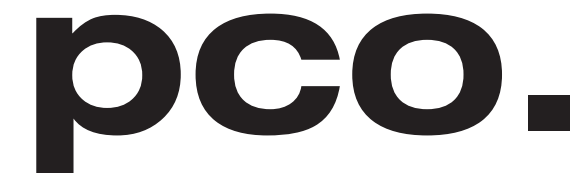

An Excelitas Technologies Brand

# **List of Figures**

| 2.1       | uninstall former versions.        | 5       |
|-----------|-----------------------------------|---------|
| 2.2       | start                             | 6       |
| 2.3       | 64-bit version.                   | 6       |
| 2.4       | 32-bit version                    | 7       |
| 2.5       | finished installation.            | 7       |
|           |                                   | _       |
| 3.1       |                                   | 8       |
| 3.2       | remove package                    | 9       |
| 11        | mEIV/                             |         |
| 4.1<br>10 | mE\/ 1                            | U<br>11 |
| 4.Z       | device manager 1 (Windows only) 1 | י<br>רו |
| 4.5       | device manager 2. (Windows only)  | 2       |
| 4.4       |                                   | 2       |
| 5.1       | microDiagnostics                  | 3       |
| 5.2       | microdiagnosticstool              | 4       |
| 5.3       | flash dialog 1                    | 4       |
| 5.4       | flash dialog 2                    | 5       |
| 5.5       | select diagnosis                  | 5       |
| 5.6       | MEV grabber 1                     | 6       |
| 5.7       | MEV grabber 2                     | 6       |
| 5.8       | MEV grabber 3                     | 7       |
| 5.9       | MEV grabber 4                     | 7       |
| 5.10      | MEV grabber 5                     | 8       |
| 5.11      | MEV grabber 6                     | 8       |
| 5.12      | MEV grabber 7                     | 9       |
| 5.13      | MEV grabber 8                     | 9       |
| 5.14      | Test 1                            | 20      |
| 5.15      | Test 2                            | 20      |
| 5.16      | Test 3                            | 21      |
| 5.17      | Test 4                            | 21      |
|           |                                   |         |

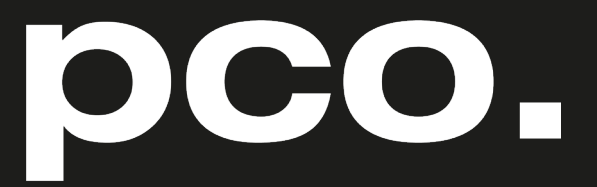

An Excelitas Technologies Brand

telephone: fax: postal address:

email:

web:

+ 49 (0) 9441 2005 50
+ 49 (0) 9441 2005 20
Excelitas PCO GmbH
Donaupark 11
93 309 Kelheim, Germany
pco@excelitas.com
www.pco.de
www.excelitas.com

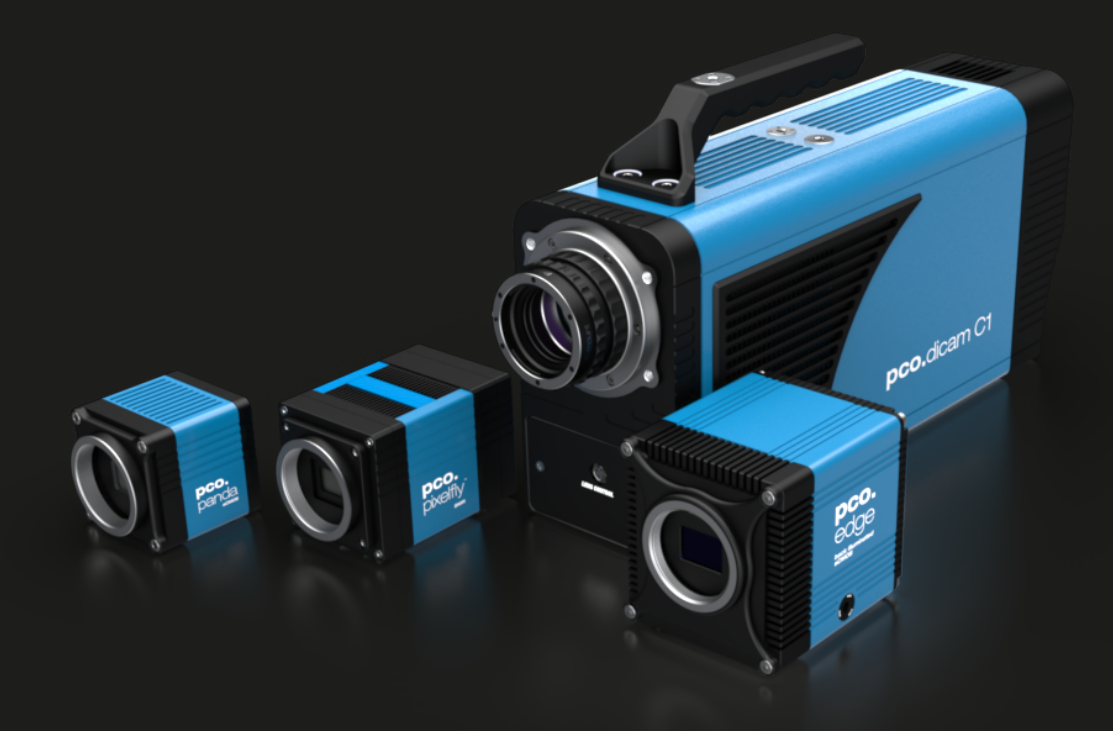